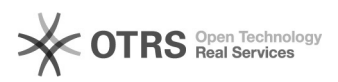

## ACESSAR SIGAA NO SMARTPHONE

01/05/2024 14:39:42

|                                                                                                    |                                                                                                    |                     | Imprimir artigo da FAQ                       |
|----------------------------------------------------------------------------------------------------|----------------------------------------------------------------------------------------------------|---------------------|----------------------------------------------|
| Categoria:                                                                                                    | SIG e outros sistemas da UFRR - CSI::SIGAA                                                               | Última atualização: | Qui 24 Set 17:19:39 2020 (America/Boa_Vista) |
| Estado:                                                                                                    | público (todos)                                                                                          |                     |                                              |
| Idioma:                                                                                                    | pt_BR                                                                                                    |                     |                                              |
|                                                                                                    |                                                                                                    |                     |                                              |
| Palavras-chave                                                                                                    |                                                                                                    |                     |                                              |
| questionario;sigaa;fórum;enquete;problema sigaa;                                                                               |                                                                                                    |                     |                                              |
|                                                                                                    |                                                                                                    |                     |                                              |
| Sintoma (público)                                                                                                    |                                                                                                    |                     |                                              |
| Sigaa apresentando erros na hora de responder pelo smartphone? Saiba como<br>solucionar isso.<br>TUTORIAL SIGAA EM SMARTPHONES |                                                                                                    |                     |                                              |
| - Abra o navegador Google Chrome no seu aparelho                                                                               |                                                                                                    |                     |                                              |
| 2. Acesse o endereço [1]http://sigaa.ufrr.br/                                                                                  |                                                                                                    |                     |                                              |
| 3. Insira seu login e senha                                                                                                    |                                                                                                    |                     |                                              |
| 4. Na tela seguinte habilite o Modo Clássico clicando nele.                                                                    |                                                                                                    |                     |                                              |
| 5. Acesse uma de suas turmas e em seguida acesse o questionário, fórum ou enquete que deseja responder ou enviar arquivo.      |                                                                                                    |                     |                                              |
| 6. Nessa tela, clique nos 3 pontinhos, essa opção irá abrir diversas opções do<br>Chrome:                                      |                                                                                                    |                     |                                              |
| 7. Arraste as opções para baixo e ao encontrar opção "Solicitar site para<br>computador" clique sobre ela:                     |                                                                                                    |                     |                                              |
| 8. A tela irá solicitar atuali<br>Questionários, fóruns e er                                                                   | ização e agora você poderá responder<br>iquetes normalmente.                                             |                     |                                              |
| Obs: Sempre que for resp<br>função nas telas ANTES de<br>passo número 5.                                                       | onder algo no sigaa pelo smartphone habilite essa<br>e abrir a função de RESPONDER, conforme indicado no |                     |                                              |
| [1] http://sigaa.ufrr.br/                                                                                                    |                                                                                                    |                     |                                              |

Problema (público)

Solução (público)